# Tempah Perjanjian

| 3:41                                           |                                                     |                           |
|------------------------------------------------|-----------------------------------------------------|---------------------------|
| GØ                                             |                                                     | 8                         |
| My Activities                                  |                                                     |                           |
| View More                                      |                                                     | 000<br>s                  |
| Medical                                        |                                                     |                           |
| Visit<br>Appointment                           | My<br>Queue                                         |                           |
| Health Servic                                  | es                                                  |                           |
| National He<br>Understand you<br>checked regul | alth Screening Pr<br>our health risks by g<br>arly! | ogram ①<br>etting         |
| Home MyHe                                      | ) 🔆 alth Medical CO                                 | O III<br>VID-19 ■<br>Menu |
|                                                |                                                     |                           |

### Langkah 1

Skrol ke bawah di aplikasi BruHealth dan tekan 'Lawatan Perjanjian' di halaman utama atau halaman perubatan.

| - Visit Appointment                                                                            |                                                                  |
|------------------------------------------------------------------------------------------------|------------------------------------------------------------------|
| Appointments are availa<br>the BruHealth applicatic<br>availability of slots at yo<br>centres. | ble for booking on<br>n. Please check the<br>ur preferred health |
| hoose Member                                                                                   |                                                                  |
| User One 😨<br>IC Number: 01****35                                                              | Myself                                                           |
| C Number: 00****23                                                                             | Parents                                                          |
| IC Number: 00****14                                                                            | Parents                                                          |
| IC Number: 01****36                                                                            | Sibling                                                          |
| IC Number: 01****95                                                                            | Spouse                                                           |
| Ahmad Baihaqi 🔮<br>Birth Certificate: 01*****01                                                | Child                                                            |
| - Visit Appointment is only available                                                          | of or patient who are above                                      |

#### Langkah 2

Pilih ahli yang awda ingin tempahkan perjanjian.

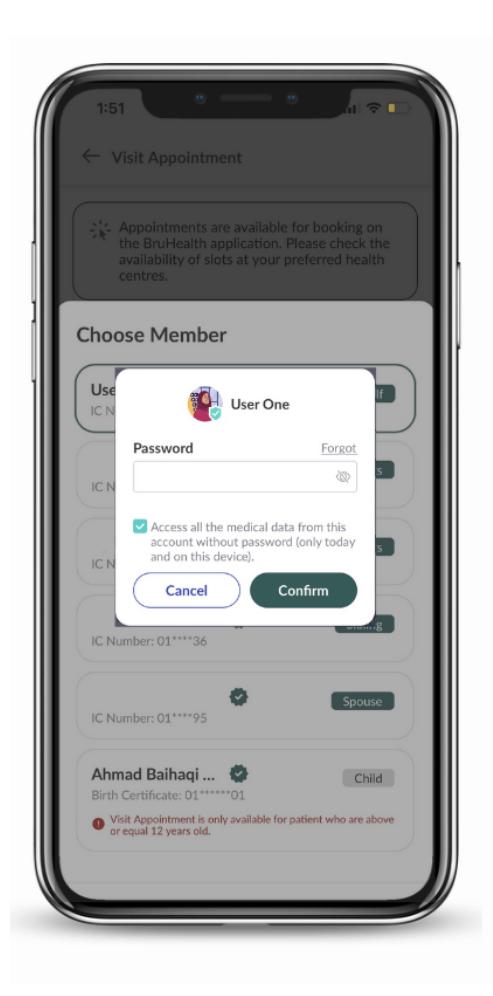

### Langkah 3

# Masukkan kata laluan ahli yang dipilih.

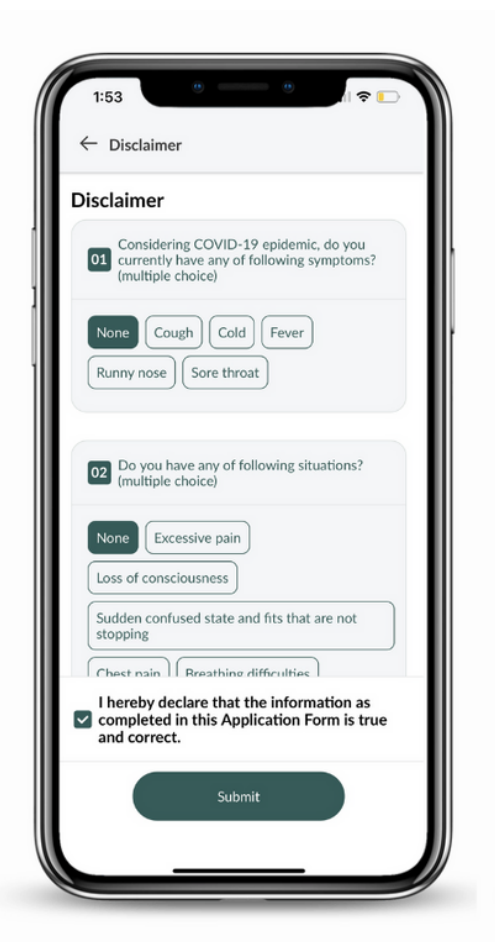

Selepas menyemak dan menjawab soalan-soalan saringan, tekan kotak semak untuk menandakan penerimaan awda terhadap penafian.

Nota: Jika awda mempunyai gejala-gejala flu, atau di dalam keadaan yang serius, sila pergi terus ke klinik/pusat kesihatan/hospital yang berhampiran

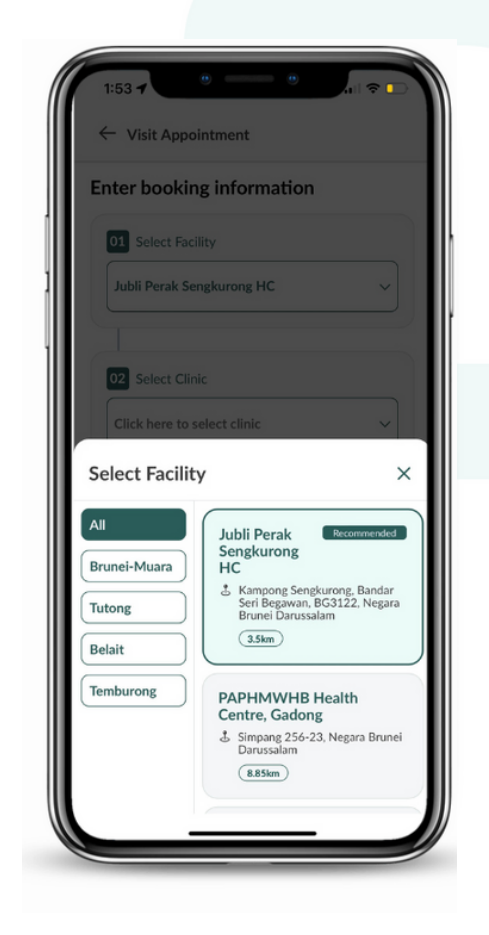

#### Langkah 5

Pilih pusat kesihatan yang berdekatan. Namun, awda dinasihatkan untuk membuat tempahan mengikut kawasan tadahan awda.

| 1:54 7               |                          |
|----------------------|--------------------------|
| ← Visit Appoin       | tment                    |
| Enter booking        | information              |
| 01 Select Facilit    | y                        |
| Jubli Perak Seng     | kurong HC V              |
|                      |                          |
| 02 Select Clinic     | act clinic               |
| Select Clinic        | X                        |
| All<br>Ophthal (EYE) | PHC General              |
| Primary H<br>Care    | Eye check-up (walk-in)   |
|                      | Smoking Cessation Clinic |
|                      |                          |

#### Langkah 6

### Pilih salah satu perkhidmatan yang ditawarkan.

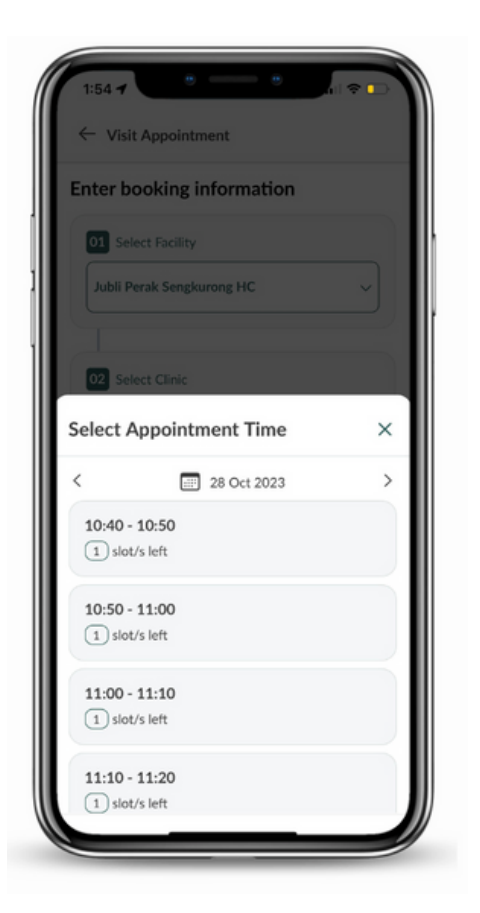

Pilih waktu tempahan awda untuk meneruskan pengesahan perjanjian.

Nota: Awda hanyalah boleh menempah perjanjian **24 jam** sebelum waktu perjanjian.

| eview Bo       | ooking Information                                                              |
|----------------|---------------------------------------------------------------------------------|
| Booking Info   | ormation                                                                        |
| Visit Time     | 28 Oct 2023, 10:40-10:50                                                        |
| Facility       | Jubli Perak Sengkurong HC                                                       |
| Clinic         | PHC General                                                                     |
| Address        | Kampong Sengkurong, Bandar<br>Seri Begawan, BG3122, Negara<br>Brunei Darussalam |
| Patient Infor  | rmation                                                                         |
| Name           | User One                                                                        |
| Age            | 28                                                                              |
| Gender         | Female                                                                          |
| BruHIMS<br>No. | BN8888888                                                                       |
| erms & C       | onditions                                                                       |

#### Langkah 8

Semak maklumat tempahan awda dan klik 'Tempah' untuk membuat pembayaran dalam talian.

FEBRUARI

1

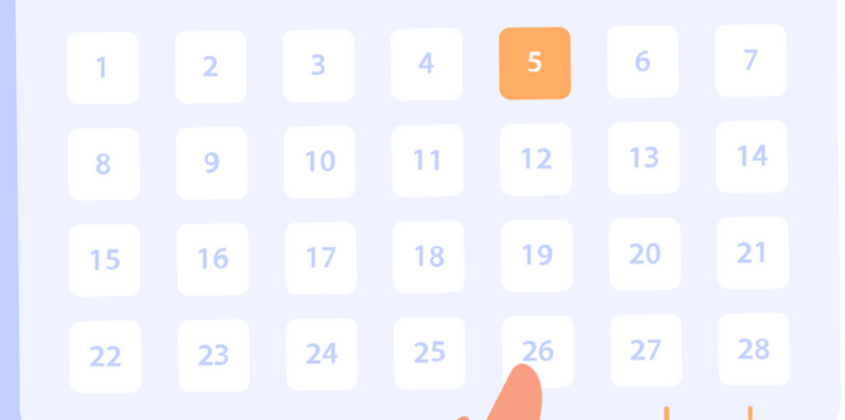

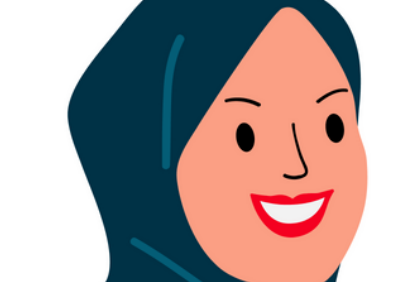

# Cara Pembayaran

| 17:48 ◀                                    | De *** ETX<br>ین کصیحتن<br>KEMENTERIAN KE<br>MINISTRY OF H |
|--------------------------------------------|------------------------------------------------------------|
| Item                                       | Value                                                      |
| Merchant Name                              | BruHealth                                                  |
| Amount(BND)                                | \$3.00                                                     |
| Reference                                  | O2022103102010730                                          |
| Expiry Date<br>01 0 2022 0 0<br>CVV Number |                                                            |
| Accepted Cards                             | Next                                                       |

#### Langkah 1

Setelah berjaya menempah slot masa, sila lengkapkan pembayaran dengan memberikan:

- nombor kad kredit
- tarikh luput kad kredit
- nombor CVV awda.

Tekan **Next** untuk meneruskan pembayaran.

| تن<br>KE                                                                                     | ین کصید<br>MENTERIAN KES<br>MINISTRY OF HE             |
|----------------------------------------------------------------------------------------------|--------------------------------------------------------|
| Payment Result                                                                               |                                                        |
| Vour Transaction                                                                             | was Declined                                           |
| Tour transaction                                                                             | r mao Doomnou.                                         |
| Contact your card Issuer or t<br>different payment type                                      | ry again with a                                        |
| Contact your card Issuer or t<br>different payment type<br>Amount(BND)                       | ry again with a                                        |
| Contact your card Issuer or t<br>different payment type<br>Amount(BND)<br>Bank Response Code | ry again with a<br>\$1.00<br>61<br>What does this mean |

### Langkah 2

Sekiranya ada terdapat masalah pembayaran, sila hubungi terus pembekal bank awda.

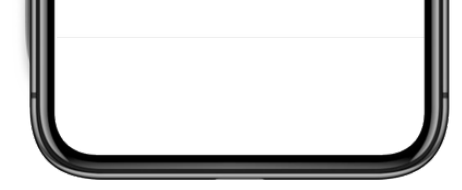

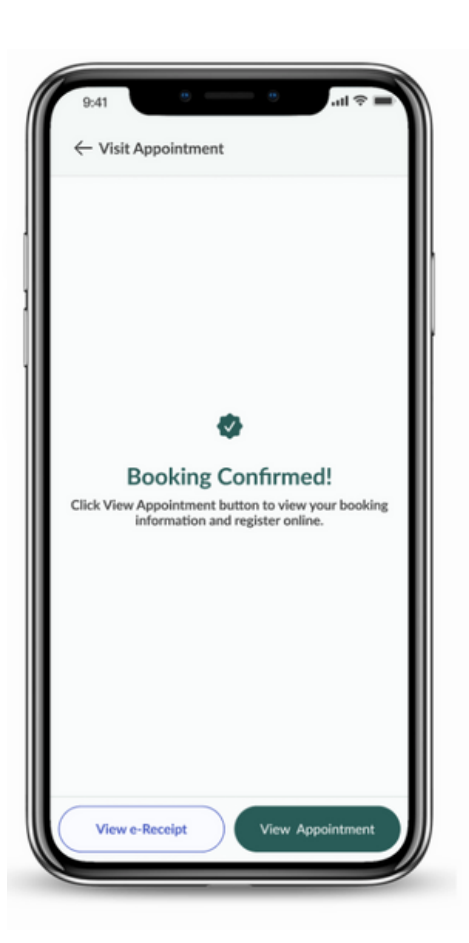

#### Langkah 3

Pembayaran selesai. Awda boleh melihat butiran perjanjian.

Nota: Awda dikehendaki untuk membuat pembayaran dalam masa 30 minit.

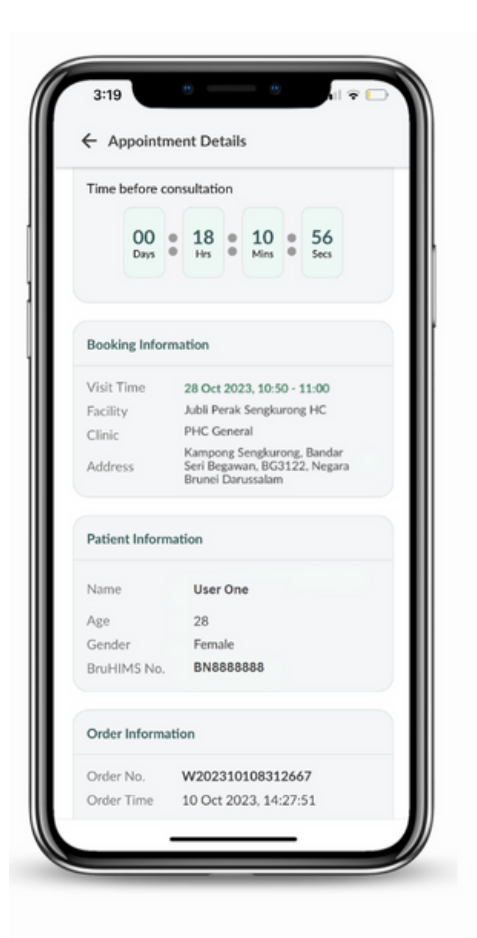

Lihat butiran perjanjian. Rujuk kepada maklumat ini apabila awda tiba di klinik.

#### Langkah 5

- A Tekan Lihat Perjanjian untuk melihat butiran perjanjian.
- B Tekan e-Receipt untuk melihat e-resit.

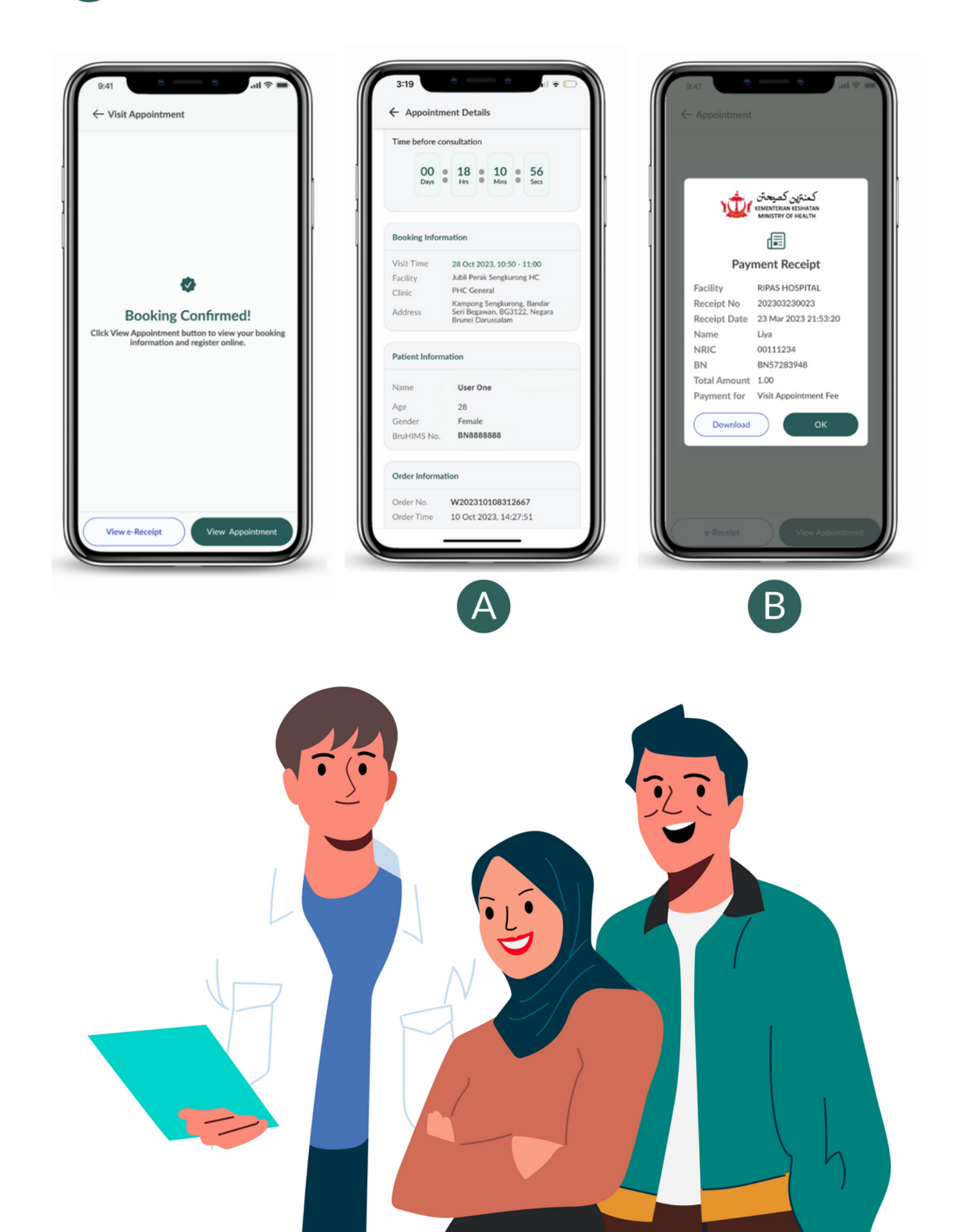

### Pembatalan Perjanjian

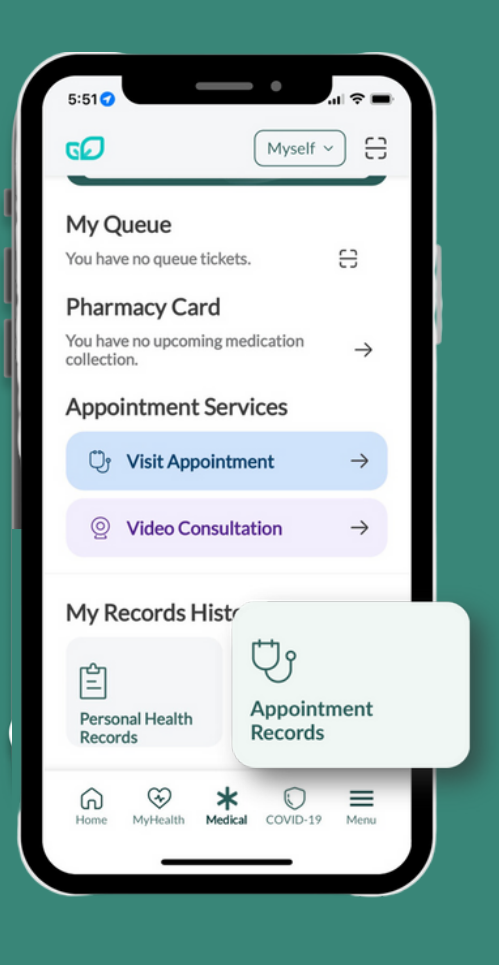

#### Langkah 1

Teruskan ke halaman Perubatan.

### Tekan pada Rekod Perjanjian.

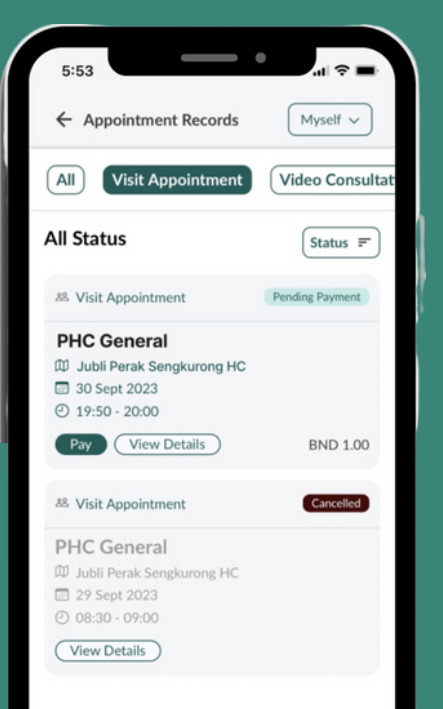

#### Langkah 2

Pilih perjanjian yang awda ingin batalkan dan tekan Butiran Lanjut.

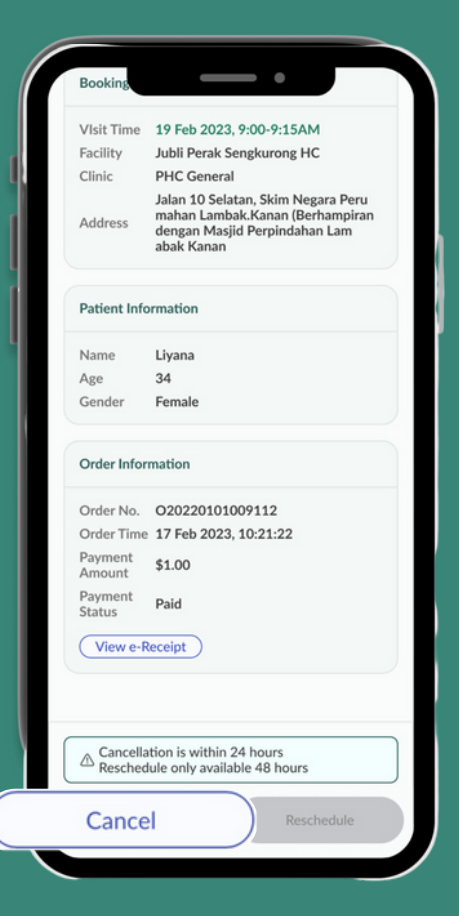

#### Langkah 3

Di bahagian bawah skrin, tekan Batal untuk meneruskan dengan pembatalan.

Nota: Pembatalan harus dibuat dalam masa 24 jam.

### Penukaran Perjanjian

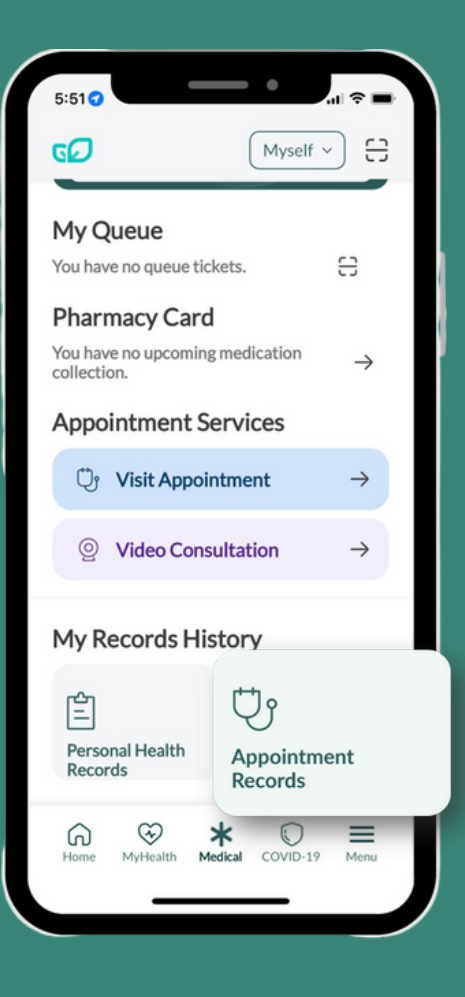

5:53

(AII)

All Status

8 Visit Appointment

PHC General

30 Sept 2023
 19:50 - 20:00
 Pay View Details

<sup>88</sup> Visit Appointment

 PHC General

 Image: Depart Sengkurong HC

 Image: Depart 2023

 Image: Operating Sentember 2000

 View Details

Appointment Records

Visit Appointme

Myself ∨

Video Consultat

Status 🖛

BND 1.00

Cancelled

Pending Payment

#### Langkah 1

Teruskan ke halaman Perubatan.

Tekan pada Rekod Perjanjian.

#### Langkah 2

Pilih perjanjian yang awda ingin tukar jadual dan tekan Butiran Lanjut.

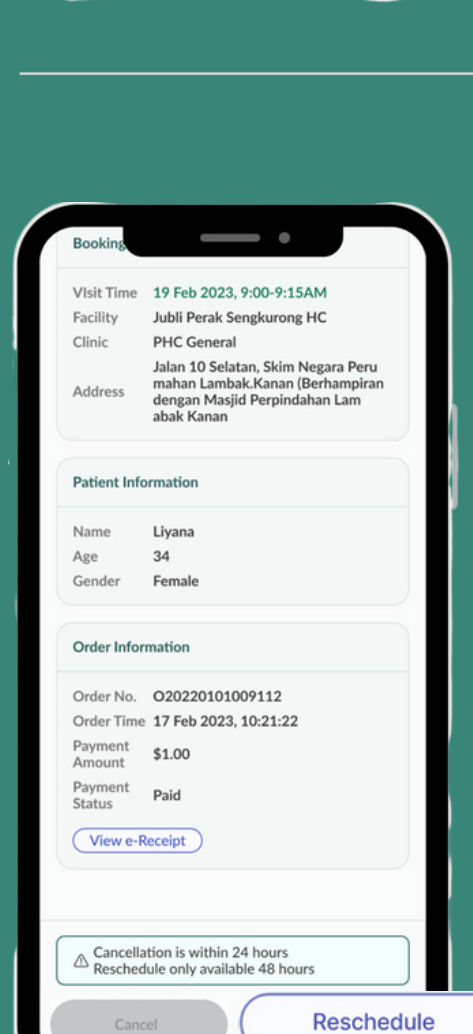

Langkah 3

Di bahagian bawah skrin, tekan Jadual Semula untuk meneruskan dengan penjadualan.

Nota: Penjadualan Semula harus dibuat 48 jam sebelum perjanjian.

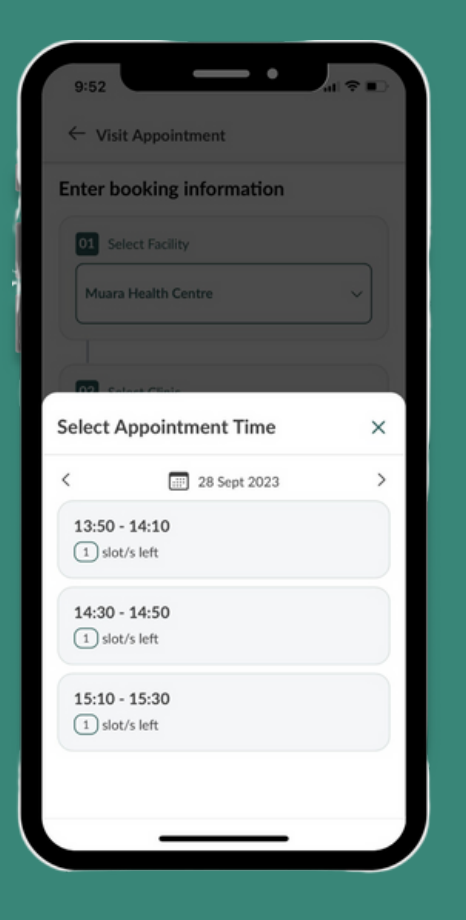

Pilih masa yang awda ingin menukar jadual perjanjian awda.

#### Langkah 5

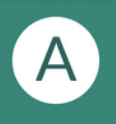

Tekan **Lihat Temujanji** untuk melihat butiran perjanjian.

B Tekan e-Receipt untuk melihat e-resit.

| 9:41        | ē ——     | .ul 🗢 🔳 |
|-------------|----------|---------|
| ← Visit App | ointment |         |
|             |          |         |
|             |          |         |
|             |          |         |

| 3:19 |        |     |         |       | - 0 | il 🗟 🗖 |
|------|--------|-----|---------|-------|-----|--------|
| ← A  | ppoint | me  | nt De   | tails |     |        |
| Time | before | con | sultati | on    |     |        |
|      | 00     |     | 18      |       | 10  | 56     |

| 9:41     | •     | •            | al 🗢 💻 |   |
|----------|-------|--------------|--------|---|
| ← Appoin |       |              |        | I |
|          |       |              |        | l |
|          |       |              |        | l |
|          | ىتى 🔶 | كمنتزين كصيه |        | l |

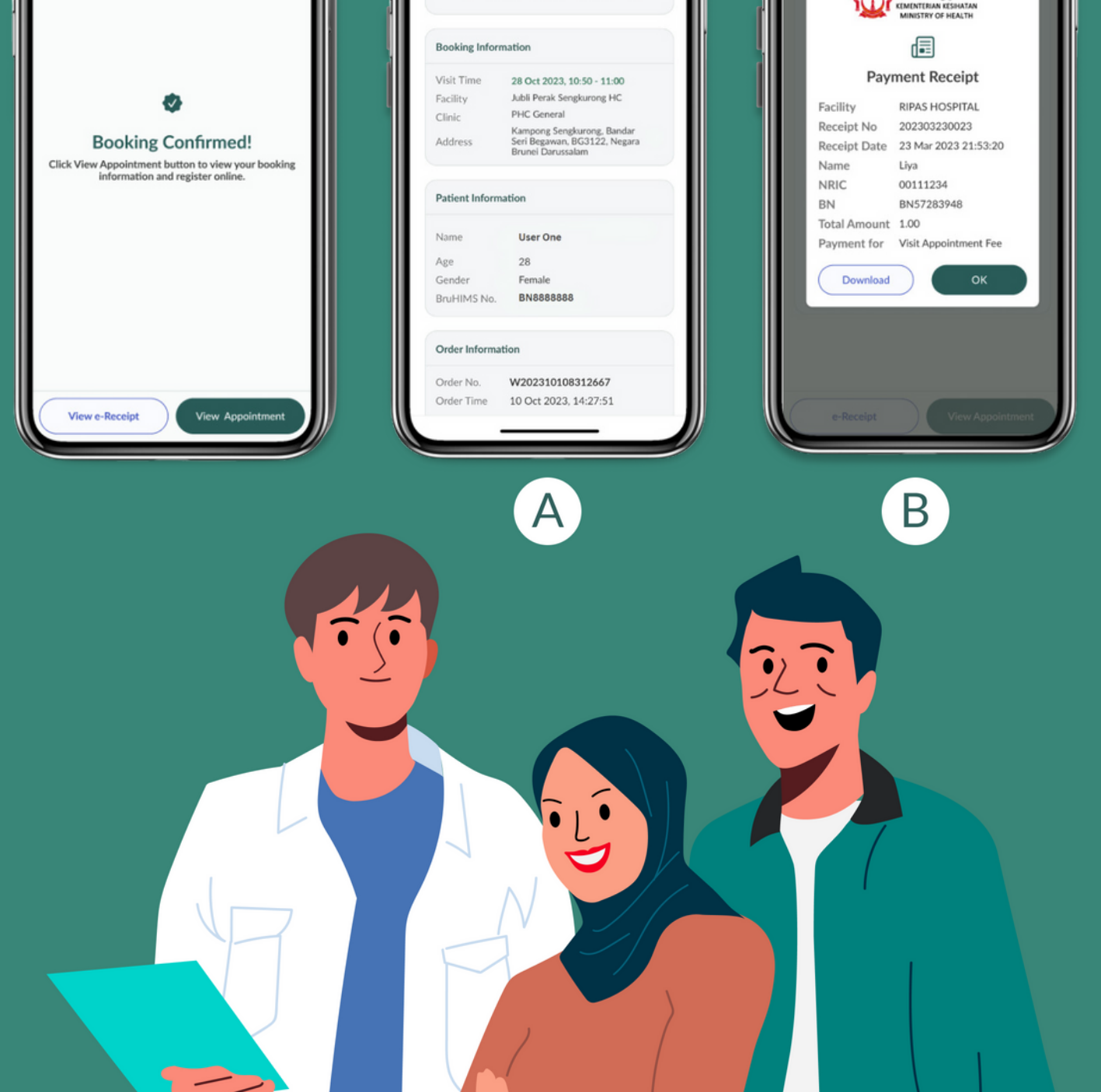

# Soalan Lazim

### Papa itu Lawatan Perjanjian?

- Ianya adalah servis tempahan perjanjian melalui aplikasi BruHealth bagi perjanjian bersemuka.
- Bolehkah saya membuat lawatan perjanjian di mana-mana pusat kesihatan?
- Ya, awda bolehlah memilih pusat kesihatan yang berdekatan, walaupun ianya bukan di bawah tadahan awda. Namun, awda dinasihatkan untuk membuat tempahan di pusat kesihatan mengikut kawasan tadahan awda.
- Bolehkah saya membuat perjanjian bagi keluarga saya di BruHealth saya?
- Ya, awda boleh membuat tempahan perjanjian bagi keluarga awda, dengan syarat mereka didaftarkan di dalam akaun aplikasi BruHealth awda.
- Bolehkah saya membuat perjanjian bagi anak saya yang berumur bawah 12 tahun?
- Tidak, penempahan perjanjian hanyalah dibukakan kepada pesakit-pesakit berumur 12 tahun ke atas.
- Sejauh manakah saya boleh membuat perjanjian lebih awal?
- Awda boleh membuat perjanjian 24 jam sebelum masa perjanjian

masa perjanjian.

- Bolehkah saya menukar jadual perjanjian saya?
- Ya, awda boleh menukar perjanjian awda sekurangkurangnya 48 jam sebelum masa perjanjian.
- Adakah saya akan mendapat bayaran semula jika saya membatalkan perjanjian yang saya telah bayar?
- Tidak, untuk sebarang perjanjian yang dibuat melalui aplikasi BruHealth, pembatalan yang dibuat oleh pengguna sendiri tidak akan dibayar balik.
- Adakah terdapat sebarang caj tambahan jika saya batalkan perjanjian saya?
- Tidak, caj tambahan tidak akan dikenakan.